#### Návod na uplatnenie zliav v eshope <u>www.solnadzlato.sk</u>

#### Vážení zákazníci!

Ďakujeme, že ste prejavili záujem o nákup v eshope <u>www.solnadzlato.sk</u>. Aby ste mohli získať čo najlepšiu cenu z nákupu, prinášame Vám krátky postup na získanie najlepšej ceny v našom eshope.

Pri objednávaní z eshopu môžete získať zároveň niekoľko zliav. Konečná cena z objednávky je tvorená

- zo základnej ceny (bežnej, alebo akciovej)
- zo zľavy, ktorú môžu využiť registrovaní zákazníci
- zľavovým kupónom, ktorého časovú platnosť a výšku určuje a vydáva predajca (napr. umiestnením na facebookovej stránke <u>https://www.facebook.com/solnadzlatosk</u>, alebo rozoslaním emailov pre zákazníkov, a pod.).
- zo zľavy, ktorá je nastavená pri platbe prevodom vopred na účet predajcu

Uvedené zľavy je možné využiť jednotlivo, alebo kombináciou všetkých zliav je možné získať všetky dostupné zľavy naraz. Pozn.: Kumulácia zliav neznamená sčítanie percentuálnej hodnoty zo zliav. Napr. ak registrovaný zákazník má nárok na zľavu 3%, objedná tovar platbou prevodom s 2% zľavou a uplatní zľavový kupón so 4% zľavou, konečná zľava nie je 9%! Kumulovaná zľava znamená zľava zo zľavy.

## 1. REGISTRÁCIA ZÁKAZNÍKA

Výhody registrácie na eshope www.solnadzlato.sk sú nasledovne

- Registrovaný a prihlásený zákazník má nárok na zľavu 2%
- Registrovaný zákazník nepotrebuje po nákupe vypisovať svoje fakturačné alebo dodacie údaje, pretože tieto sú po prihlásení automaticky preddefinované
- Zákazník má možnosť sledovať svoju objednávku, má zároveň prehliadať históriu svojich predošlých objednávok

Registrovaní zákazníci v eshope <u>www.solnadzlato.sk</u> majú po registrácii a prihlásení nastavené automatické zobrazovanie cien so zľavou 2%. Registrácia v eshope je jednoduchá a rýchla. Všetky osobné údaje sú spracované v zmysle zákona o ochrane osobných údajov.

Postup registrácie zákazníka:

• Kliknite na Nová registrácia v hornej časti obrazovky

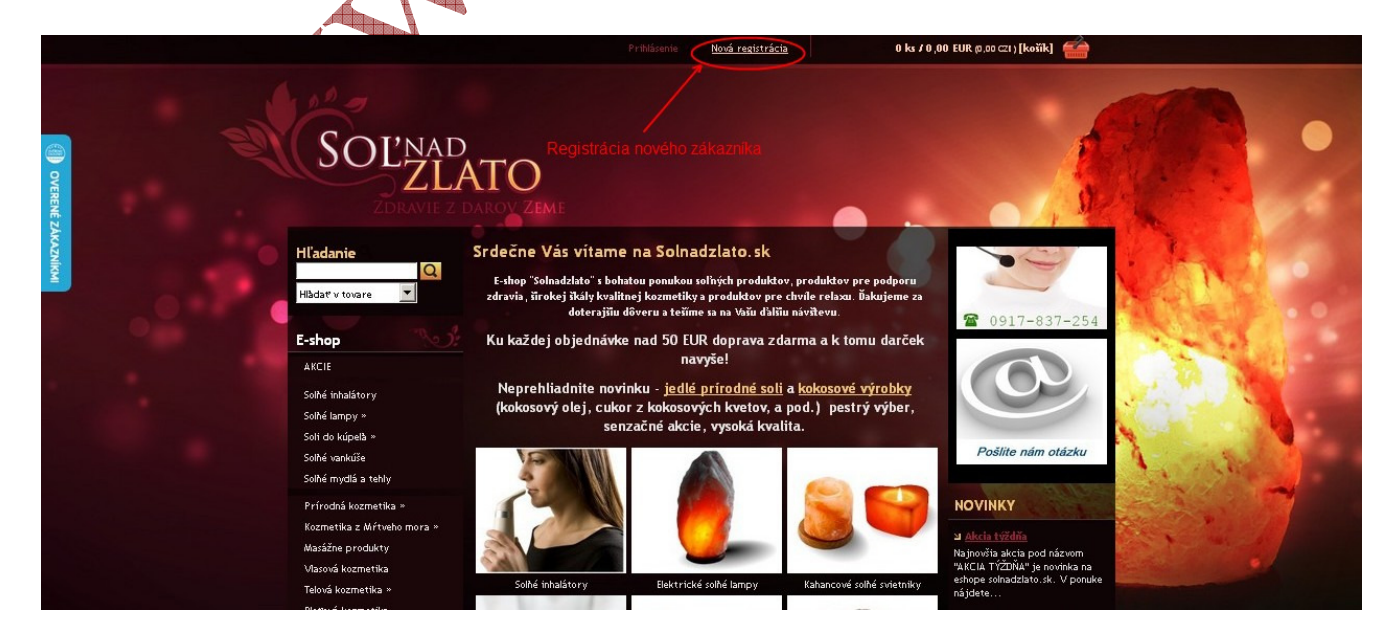

 V registračnom formulári vyplňte všetky povinné údaje, v prípade potreby vyplňte aj doplnkové údaje ak napr. chcete registrovať firmu (s údajmi IČO, DIČ), alebo v prípade ak fakturačné údaje sú odlišné od dodacej adresy. Po vyplnení registračného formulári kliknite na tlačítko "ZAREGISTROVAŤ"

| Hľadarie<br>Hladař v tovare                                                                                                    | Registrácia nového zá                                                                                                | kazníka                                          | 29 ( A ) .                                                                                                    |
|----------------------------------------------------------------------------------------------------|----------------------------------------------------------------------------------------------------|--------------------------------------------------|----------------------------------------------------------------------------------------------------|
| E-shop                                                                                                    | Osobné údaje                                                                                                    |                                                  | ☎ 0917-837-254                                                                                                    |
| AKCIE<br>Soliké inhalátory<br>Soliké inhalátory<br>Soli do kúpelb »<br>Soli do kúpelb »<br>Soli do kúpelb »                               | Meno a priezvisko:*<br>Jozef Novák<br>Telefón:* Err<br>0919888111 jo                                                 | nil (Prihlasovacie meno).*<br>zef.novak@mail.com | Poślite nám otázku                                                                                                    |
| Solhé mydlá a tehly<br>Prírodná kozmetika »<br>Kozmetika z Mŕtveho mora »<br>Masářane produkty<br>Vlasová kozmetika<br>Telová kozmetika » | Dodacia adresa<br>Ulica a č. popiné:* Me<br>Vysoká 1 Po<br>PSČ: *<br>05801                                           | nte:*                                            | NOVINKY<br>J Acta tvčdňa<br>Najmovita akcia pod názvom<br>výkla tvčdňky je povníka na<br>erhope solnadclato.sk. V ponuke<br>práklate     |
| Pietová kozmetika<br>Detská kozmetika<br>Sfrový kúpeľ<br>Minerálne bahno                                                                  | <ul> <li>Súhlasím s obchodnými podmiankami spol. HUMAI</li> <li>Súhlasím so zastelaním informáctí emailom</li> </ul> | <u>HPRO.</u>                                     | ar <u>www.solaa-lampa sk</u><br>Všetko o solhých tampách a<br>pútauí fotogalériu nádherných<br>solhých iam pálydete na<br>aktualizovanej |
| Poměcky pre zdravie<br>Aromaterapia »<br>Deodoranty<br>Relavačné CD a DVD »                                                               | 🗹 Firemné údaje<br>Firma: IČ                                                                                         | DPH:                                             | ⊔ <u>Megaveľké veľké hempy</u><br>Pripravil sme pre Vás<br>megavelké súlé almy, S<br>hmotnostru od 60 do 100 kg sú<br>rekordev velké na… |
| Eko praclé prípravky<br>Čističky vzduchu »                                                                                                |                                                                                                    |                                                  | ul Ekologické prostře<br>Bkologické prostriedky pre čistú<br>domásnosť. Velký výbere eko<br>čistuácich a pracích<br>prostriedlov, tené   |
| Zdravá strana »<br>Akcia týždňa                                                                                                    | 📕 Fakturačné údaje (ak sú iné ako d                                                                                  | odacie)<br>Zaregistrovat                         | protriedkov, kore<br>⊒ <u>Znenov v chope: 0/2014</u><br>V eshope sme nasadili dirobri¢ Máte otázku? - Offline ▲                          |

• Ak ste zabudli vyplniť niektoré povinné pole formulára alebo ak už email (prihlasovacie meno) v systéme existuje, systém Vás na to upozornení. Ak ste vyplnili formulár správne, na obrazovke sa objaví oznam o úspešnej registrácii

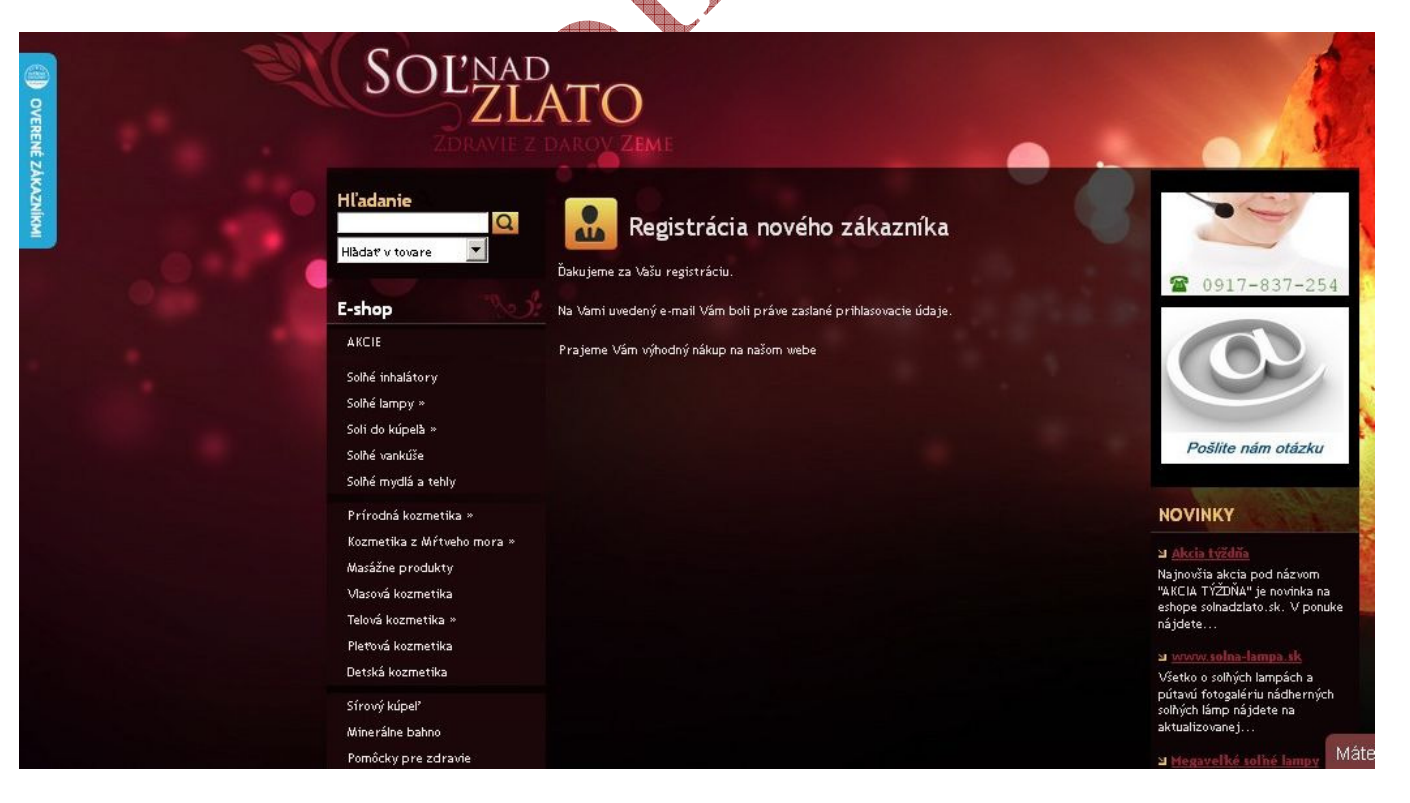

Po úspešnej registrácii je potrebné sa prihlásiť do emailovej schránky, ktorú ste zadali ako prihlasovacie meno do eshopu. Do emailovej schránky dostanete správu o úspešnej registrácii s prihlasovacími údajmi vrátane hesla. Nižšie nájdete ilustračný obrázok z emailovej schránky o úspešnej registrácii. Správa sa každému užívateľovi zobrazuje odlišne, v závislosti od emailového servera (azet.sk, gmail.com, yahoo.com, centrum.cz, a pod.) alebo od vzhľadu emailového klienta (ak napr. používate MS Outlook, Mozilla Thunderbird, a pod.)

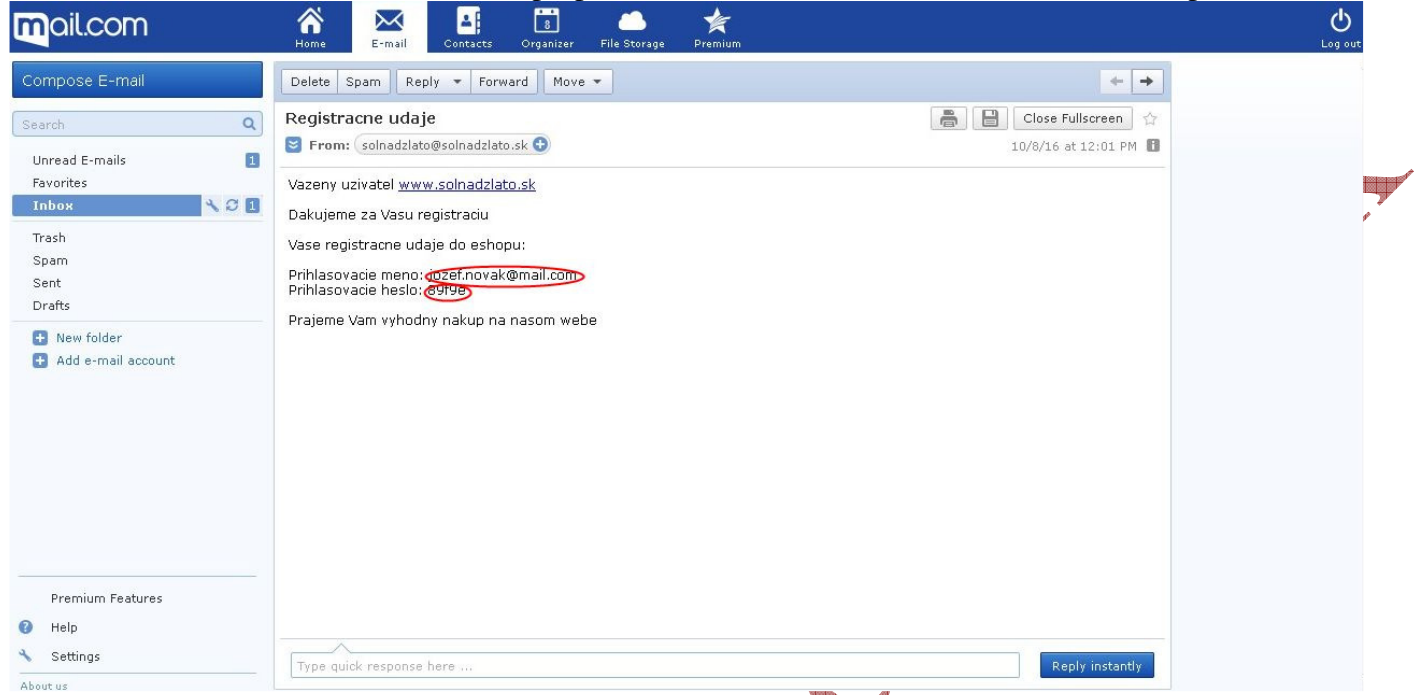

Pozn.: Registrácia zákazníka nie je povinná. Výhody registrácie strvyššie opísané v tomto dokumente.

## 2. PRIHLÁSENIE ZÁKAZNÍKA

Postup prihlásenia zákazníka:

• Kliknite na Prihlásenie v hornej časti obrazovky

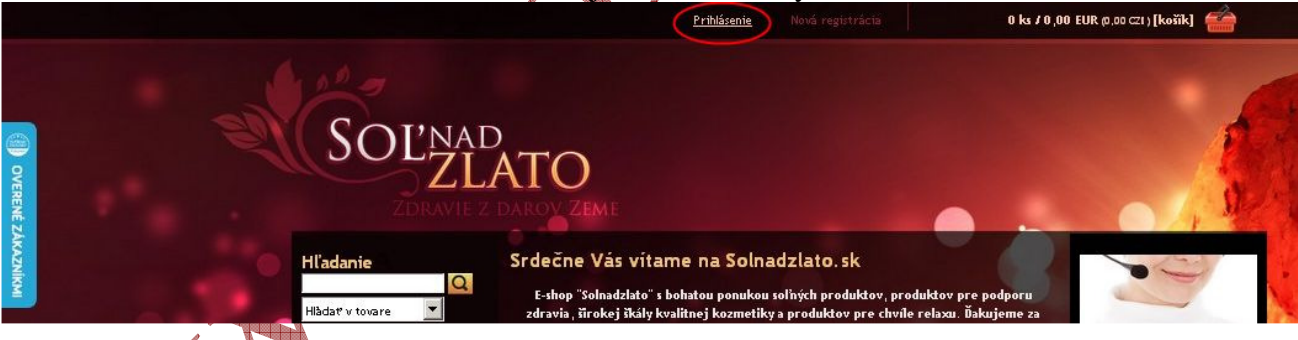

Vyplite prihlasovací formulár. Do poľa prihlasovacie meno zadajte prihlasovacie meno (emailovú adresu), s ktorým ste sa zaregistrovali a prihlasovacie heslo, ktoré ste dostali po registrácii do emailovej schránky. Stlačte tlačítko "PRIHLÁSIŤ"

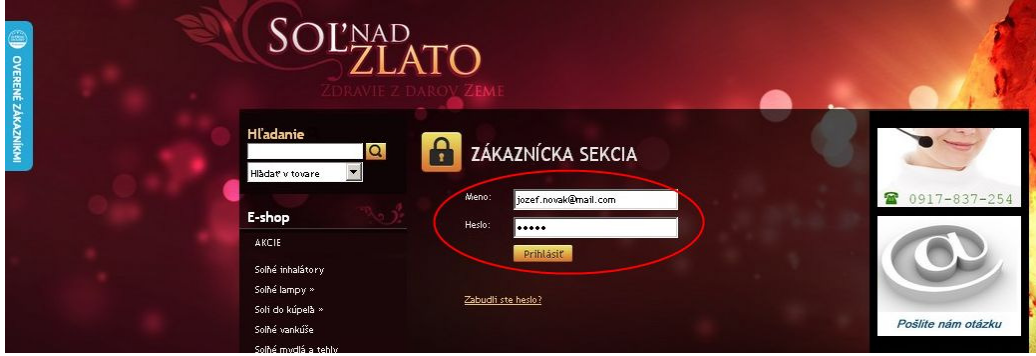

• Po prihlásení do zákazníckej sekcii sa ceny automaticky prepočítajú systémom a budú sa automaticky zobrazovať so zľavou pre registrovaného zákazníka. Napríklad ak tovar, ktorého cena je 9,50 Eur s DPH, po prihlásení registrovaného zákazníka je cena po 3% zľave 9,22 Eur s DPH.

Cena u neregistrovaného a neprihláseného zákazníka:

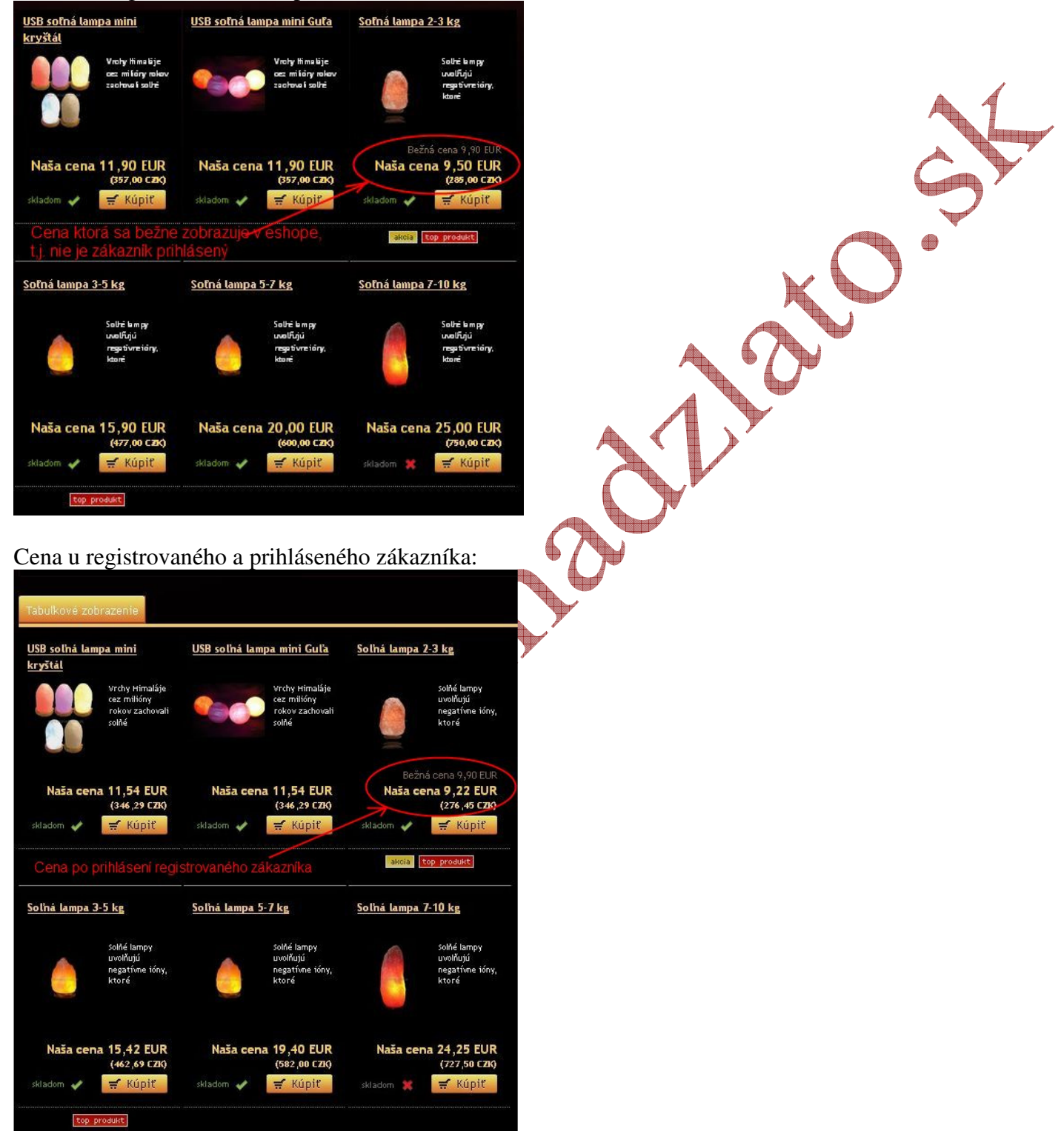

• Do menu zákazníckej sekcie sa môže registrovaný užívateľ prekliknutím na svoje meno v hornej časti obrazovky.

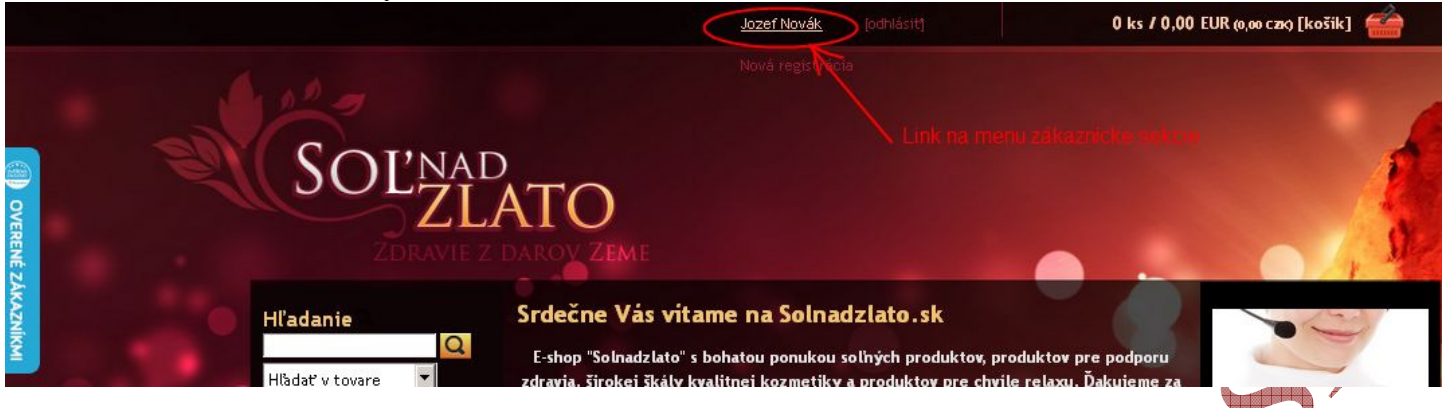

• V zákazníckej sekcii sú prístupné dve záložky: OBJEDNÁVKY a REGISTRAČNÉ ÚDAJE. V menu OBJEDNÁVKY môžete sledovať svoje objednávky so zobrazením detailov objednávky, ako napr. stav objednávky, dátum objednávky, číslo objednávky, cena bez DPH, cena s DPH, percentuálna zľava pre registrovaného zákazníka.

| OVERENE    | SOĽNAĽ<br>ZDRAVIE Z                  | )<br>ATO<br>DAROY ZE | ме                       |                        |                     |                 |               |               |
|------------|--------------------------------------|----------------------|--------------------------|------------------------|---------------------|-----------------|---------------|---------------|
| EAKAZNIKMI | Hľadanie<br>Hľadať v tovare          | Objednávky           | KAZNÍCKA                 | A SEKCIA               |                     |                 | -             | 8             |
|            | аксіе                                |                      |                          |                        |                     |                 | Vaša zľa      | iva <b>3%</b> |
|            | Solhé inhalátory<br>Solhé lampy »    | Detail               | Stav<br>objednávky       | Dátum<br>objednávky    | Číslo<br>objednávky | Cena<br>bez DPH | Cena s<br>DPH |               |
|            | Soli do kúpeľa »                     | Detail ?             |                          | 08.10.2016<br>14:55:30 | 14554860            | 75,28           | 90,33         |               |
|            | soine vankuse<br>Solhé mydlá a tehly | Detail ?             | Objednávka<br>vybavená - | 08.10.2016<br>14:52:23 | 14524859            | 27,25           | 32,70         |               |
|            | Prírodná kozmetika »                 |                      | kuriér GLS               |                        |                     |                 |               |               |

Pozn.: Zľavy pre registrovaných zákazníkov sa vzťahujú na čistú cenu výrobku. Táto zľava sa nevzťahuje na poštovné, dopravu, alebo na hmotnostné príplatky pri soľných lampách.

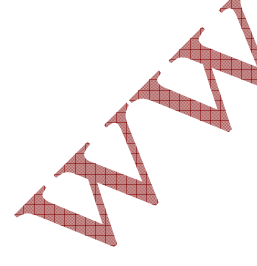

V menu REGISTRAČNÉ ÚDAJE sú dostupné údaje registrovaného zákazníka, ktoré môže zákazník v prípade potreby meniť (napr. doplniť firmu, zmeniť fakturačné alebo dodacie údaje). V tejto sekcii si môže zákazník kedykoľvek tiež zmeniť heslo. Stlačením tlačítka "ODOSLAŤ" sa údaje zaktualizujú a uložia.

| ZÁKAZNÍCKA SE                               | KCIA                            |                    |     |     |
|---------------------------------------------|---------------------------------|--------------------|-----|-----|
| Objednávky Registračné údaje                |                                 |                    |     |     |
|                                             | Va<br>—                         | ša zlava <b>3%</b> |     |     |
| Osobné údaje                                |                                 |                    |     |     |
| Meno a priezvisko:*<br>Jozef Novák          |                                 |                    |     | C Y |
| <b>Telefón:*</b><br>0919888111              | Ematil:<br>jozef.novak@mail.com |                    |     | •   |
| Dodacia adresa                              |                                 |                    | K I |     |
| Ulica a č. popisné:*<br>Vysoká 1            | Mesto:*<br>Poprad               |                    |     |     |
| PSČ:*<br>05801                              |                                 |                    |     |     |
| Prihlasovacie údaje                         |                                 |                    |     |     |
| Prihlasovacie meno:<br>jozef.novak@mail.com | Nové heslo:*                    |                    |     |     |
| Doterajšie heslo:*                          | Overenie hesla:*                |                    |     |     |
| 📕 Firemné údaje                             |                                 |                    |     |     |
| 📕 Fakturačné údaje (ak sú ir                | né ako dodacie)                 |                    |     |     |
|                                             |                                 | Odoslať            |     |     |

 Ak ste sa v minulosti uz zaregistrovali, ale zabudli ste odvtedy heslo, pomoc je jednoduchá. Stlačte v hornej časti obrazovke link na "Prihlásenie" a kliknite na link "Zabudol som heslo". Zobrazí sa formulár ZABUDNUTÉ HESLO. Do poľa emailu zadajte Vašu emailovú adresu, s ktorou ste sa v minulosti zaregistrovali a stlačte tlačítko "ODOSLAŤ". Do uvedenej emailovej schránky dostanete správu s vygenerovaným heslom pre nové prihlásenie.

| SOĽNAI<br>ZDRAVIE Z                                   |                                                                                                    |
|-------------------------------------------------------|----------------------------------------------------------------------------------------------------|
| Hl'adanie<br>Hladať v tovare                          | ZABUDNUTÉ HESLO                                                                                                    |
| E-shop<br>AKCIE                                       | Email: jozef. novak@mail.com<br>Odoslať                                                                                  |
| Solhé inhalátory<br>Solhé lampy »<br>Soli do kúpela » | Zadajte, prosím, vašu registračnú emailovú adresu. Na tento<br>email Vám systém zašle odkaz pre zobrazenie nového hesla. |

# 3. ZĽAVOVÉ KUPÓNY

Ďalšou možnosťou získania zľavy sú zľavové kupóny. Ak predajca vydá zľavové kupóny pre svojich zákazníkov, osloví ich napr. prostredníctvom niektorých z reklamných kanálov <u>https://www.facebook.com/solnadzlatosk</u>, alebo rozoslaním emailov pre zákazníkov, a pod. Počas platnosti zľavového kupónu môže si zákazník uplatniť ďalšiu zľavu prostredníctvom zľavového kupónu. Zľavový kupón je potrebné vložiť do poľa formulára v košíku a stlačiť tlačítko "VLOŽIŤ". Pozn. Zľavový kupón na obrázku nižšie je iba ilustračný! Vkladajte iba existujúce zľavové kupóny, ktoré sú v danú dobu platné a ktoré ste získali z eshopti.

| AKCIE<br>Solhé inhalátory<br>Solhé lampy »<br>Soli do kúpelà »<br>Solhé vankúše                                                                                                    | Hmotnostny pripiatok pre lampy do 5 kg<br>Pripojiť poznámku                                         |                                                                                                    | ks 1,00 EUR 1,00 EUR (30,00<br>(30,00 C2X)                                                                       | CZR()                                                             |                      |
|----------------------------------------------------------------------------------------------------|----------------------------------------------------------------------------------------------------|----------------------------------------------------------------------------------------------------|----------------------------------------------------------------------------------------------------|-------------------------------------------------------------------|----------------------|
|                                                                                                    | CELKOM bez DPH<br>CELKOM s DPH                                                                      |                                                                                                    | 8,51 I<br>10,22 E                                                                                                | EUR (255,38 C28)<br>CUR (206,45 C28)<br>Prepočítať                |                      |
|                                                                                                    | Solhé mydlá a tehly                                                                                 | Spôsob dopravy                                                                                           |                                                                                                    | Spôsob platby                                                     | Mary Carl            |
| Prírodná kozmetika »<br>Kozmetika z Mŕtveho mora »<br>Masážne produkty                                                                                                    | <ul> <li>A. Osobný odber (v Leviciach)</li> <li>B. Poštou I. trieda</li> <li>/Slovensko/</li> </ul> | 0 EUR<br>+3,90 EUR<br>(117,00 CZK)                                                                       | <ul> <li>Platba prevodom vopred na účeť</li> <li>(zläva 2 % z ceny nákupu))</li> <li>Platba dobierkou</li> </ul> | 0 EUR<br>+0,80 EUR                                                |                      |
|                                                                                                    | Masová kozmetika<br>Telová kozmetika »                                                              | C. Kuriér /Slovensko/                                                                                    | +3,90 EUR<br>(117,00 CZK)<br>+6,80 EUR                                                                           | TatraPay                                                          | (24,00 CZK)<br>0 EUR |
| Pletová kozmetika<br>Detská kozmetika<br>Sírový kúpeľ<br>Minerálne bahno<br>Pomôcky pre zdravie<br>Aromaterapia »<br>Deodoranty<br>Relaxačné CD a DVD »<br>Eko pracie prípravky<br>Čističky vzduchu »<br>Zdravá strava » | <ul> <li>D. Kuriër /Ceskà republika/</li> </ul>                                                     | (204,00 CZK)                                                                                             | Platobné karty<br>Platobné karta (VISA, 2)                                                                       | 0 EUR                                                             |                      |
|                                                                                                    | Sírový kúpeľ<br>Minerálne bahno<br>Pomôcky pre zdravie                                              | <ul> <li>Platby prevodom pri objednávkach do Sl</li> </ul>                                               | R, IBAN: SK731100000000                                                                                          | MASTERCARD, MAESTRO)                                              |                      |
|                                                                                                    | Aromaterapia »<br>Deodoranty<br>Relaxačné CD a DVD »                                                | <ul> <li>Platby prevodom pri objednávkach do Č</li> <li>Variabilný symbol použite číslo objed</li> </ul> | R, IBAN: CZ06201000000<br>dnávky, ktoré Vám budo                                                                 | 12500489067 (FIO banka, a.s.)<br>e zaslané v potvrdzujúcom emaili |                      |
|                                                                                                    | Eko pracie prípravky                                                                                | Pokražovatv pákupa                                                                                       |                                                                                                    | Po                                                                | k račovať            |
|                                                                                                    | Čističky vzduchu »                                                                                  |                                                                                                    |                                                                                                    |                                                                   | A. deo tak           |
|                                                                                                    | Zdravá strava »                                                                                     |                                                                                                    |                                                                                                    |                                                                   |                      |
|                                                                                                    |                                                                                                    |                                                                                                    | the second second second second second second second second second second second second second second second s   |                                                                   |                      |

 Po úspešnom vložení zľavového kupónu sa zobrazí košík s akceptovaným zľavovým kupónom a s cenami pred zľavou zo zľavového kupónu a po zľave. Pri akceptovanom zľavovom kupóne sa nachádza tlačítko "ZMAZAŤ", ktoré nepotrebujete používať, ak si chcete zľavový kupón uplatniť.

| Telová kozmetika »    | Spôsob dopravy                                                                                                    |                           | Spôsob platby                                 |                          |  |  |  |
|-----------------------|----------------------------------------------------------------------------------------------------|---------------------------|-----------------------------------------------|--------------------------|--|--|--|
| Pletová kozmetika     | 💿 A. Osobný odber (v Leviciach)                                                                                                    | 0 EUR                     | 💿 Platba prevodom vopred na účet              | O EUR                    |  |  |  |
| Detska kozmetika      | 🕞 B. Poštou I. trieda                                                                                                    | +3,90 EUR                 | (zlàva 2 % z ceny nákupu))                    |                          |  |  |  |
| Sírový kúpeľ          | /Slovensko/                                                                                                    | (117,00 CZK)              | 🔍 Platba dobierkou                            | +0,80 EUR<br>(24.00 CZK) |  |  |  |
| Minerálne bahno       | C. Kuriér /Slovensko/                                                                                                    | +3,90 EOR<br>(117,00 CZK) | 💮 TatraPay                                    | 0 EUR                    |  |  |  |
| Pomôcky pre zdravie   | D. Kuriér /Česká republika /                                                                                                    | +6,80 EUR                 |                                               |                          |  |  |  |
| Aromaterapia »        |                                                                                                    | (204,00 CZK)              | Platobné karty                                |                          |  |  |  |
| Deodoranty            |                                                                                                    |                           | Platobná karta (VISA,<br>MASTERCARD, MAESTRO) | O EUR                    |  |  |  |
| Relaxačné CD a DVD »  |                                                                                                    |                           | WASTERCARD, WAESTRO)                          |                          |  |  |  |
| Eko pracie prípravky  |                                                                                                    |                           |                                               |                          |  |  |  |
| Čističky vzduchu »    | <ul> <li>Platby prevodom pri objednávkach do SR, IBAN: SK731100000002920834963 (Tatrabanka, a.s.)</li> <li>Platby prevodom pri objednávkach do ČR, IBAN: CZ062010000002500489067 (FIO banka, a.s.)</li> <li>Variabilný symbol použite číslo objednávky, ktoré Vám bude zaslané v potvrdzujúcom emaili</li> </ul> |                           |                                               |                          |  |  |  |
| Zdravá strava »       |                                                                                                    |                           |                                               |                          |  |  |  |
| AKCIA TÝŽDŇA          |                                                                                                    |                           |                                               |                          |  |  |  |
|                       | Pokračovať v nákupe                                                                                                    |                           |                                               | Pok račovať              |  |  |  |
| Články a informácie 🧷 |                                                                                                    |                           |                                               |                          |  |  |  |
| 1EPKOORCHOD           |                                                                                                    |                           | 2010/02/02                                    |                          |  |  |  |

### 4. SPÔSOBY PLATBY

Poslednou možnosťou získania zľavy je zľava z objednávky pri platbe prevodom. Túto zľavu môžete získať ak sa rozhodnete pre úhradu objednávky prevodom vopred na účet obchodu. V tomto prípade odporúčame sledovať stav tovaru na sklade. V prípade, že tovar nie je skladom a zákazník už svoju objednávku uhradil, obchod bude v čo najkratšom čase zákazníka kontaktovať, aby ho informoval o možnosti meškania objednávky alebo o vrátení uhradenej sumy na účet zíkazníka. V prípade platby prevodom môže zákazník získať 2% zľavu z hodnoty objednávky.

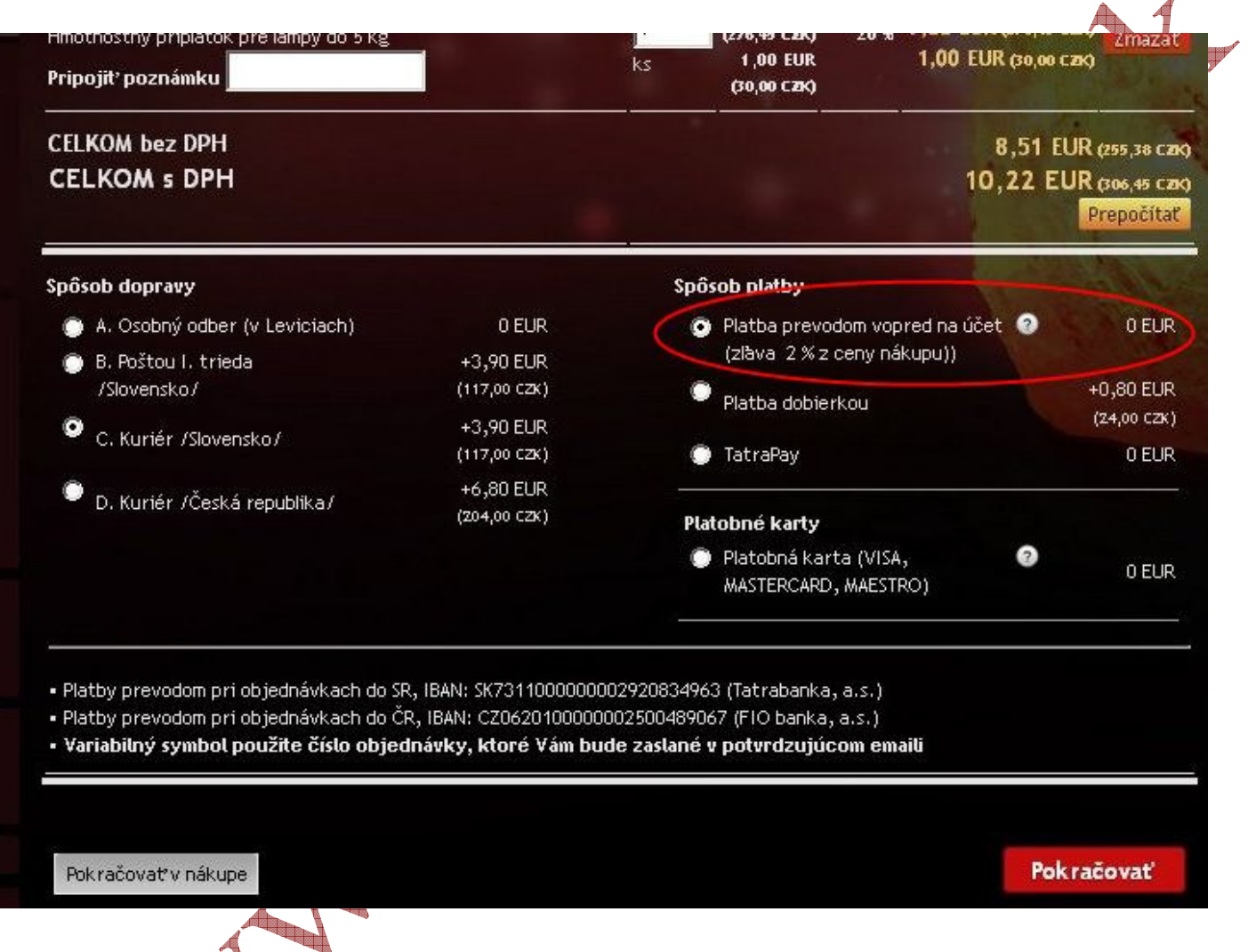

Zľavy, ktoré eshop <u>www.solnadzlato.sk</u> ponúka, môžu zákazníci využívať podľa vlastného rozhodnutia jednotlivo alebo kombinovane. Spol. HUMAN PRO, s.r.o. si vyhradzuje právo na zmenu zliav. Zľavové kupóny majú vždy časové obmedzenie, o ich platnosti a výške rozhoduje eshop. Zľavy nie sú právne vymáhateľné. Tento návod slúži iba ako pomôcka pre všetkých zákazníkov eshopu.

Všetky práva vyhradené. © 2016 HUMAN PRO, s.r.o. www.solnadzlato.sk